# 2016

## Creating Additional Users Guide

HUMAN DEVELOPMENTS

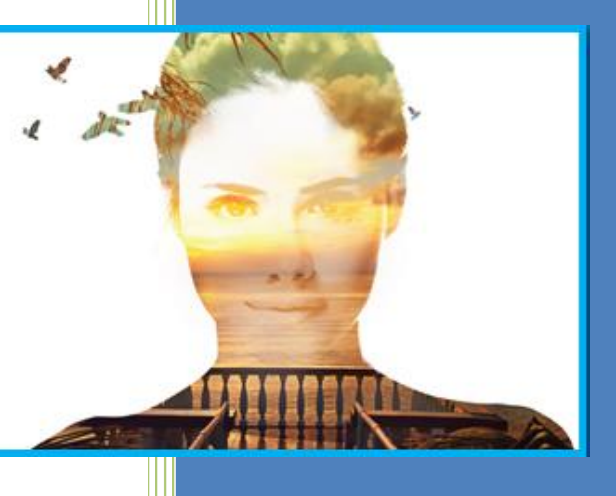

SODIC eProcurement Portal https://eprocurement.SODIC.com 6/1/2016

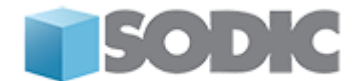

### **Supplier User Guide – Creating Additional Users**

Dear Valued Supplier,

Welcome to "SODIC eProcurement Portal" user guide.

This user guide will take you through the process of adding more users to your supplier account on the "SODIC eProcurement Portal" and will be delivered through a step-by-step approach.

Simply follow steps 1 to 7 to create additional users on SODIC eProcurement Portal".

If you are facing difficulties at any time during the registration process, you can email our help desk for assistance at <u>procurementsupport@sodic.com</u>.

Alternatively you can dial  $\frac{+202\ 2291\ 1259}{1259}$  for telephonic support from Sundays to Thursdays 6:00 AM - 3:00 PM (GMT + 2:00) Cairo.

Sincerely,

**SODIC Procurement Team** 

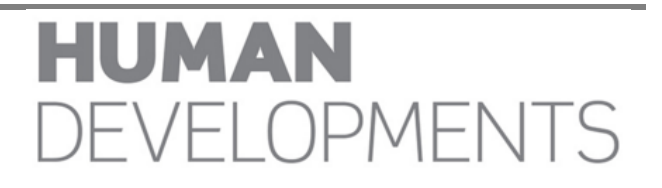

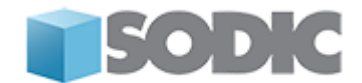

#### <u>Step 1:</u>

Visit <u>https://eprocurement.SODIC.com</u> and log in to your account.

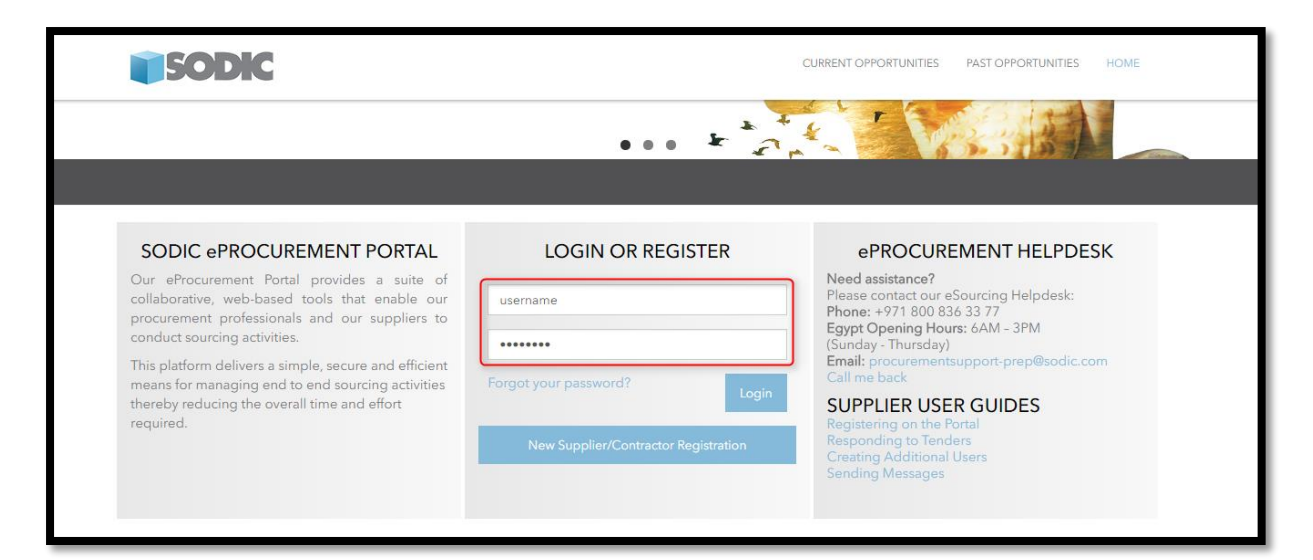

#### <u>Step 2:</u>

Click on User Management link located under the User Profile.

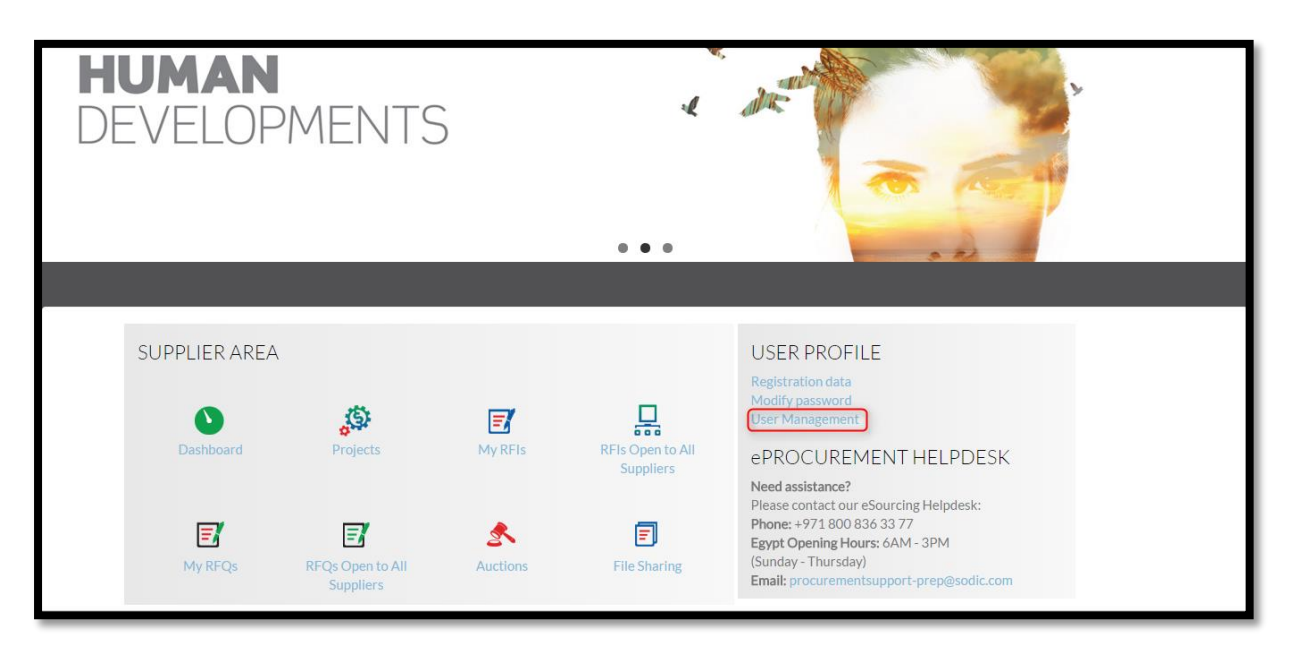

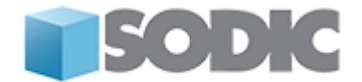

#### <u>Step 3:</u>

You will be directed to the **User Management** Page, to create a new user, click on the **Create** icon located at the top of the screen.

| • | Users User Roles Divisions             |
|---|----------------------------------------|
|   | Create ···                             |
|   | Filter By: All Users   Select a Filter |
|   | No Users to display                    |
|   |                                        |

#### Step 4:

Complete the user details fields for the new user in your organization. Fields that are marked with a red asterisk (\*) are **mandatory.** When you have completed filling the required data, click on the **Save** icon.

| New User                                                                                                    |                                       |  |  |  |  |
|----------------------------------------------------------------------------------------------------|---------------------------------------|--|--|--|--|
|                                                                                                    | Save X Cancel                         |  |  |  |  |
| User Details                                                                                                    |                                       |  |  |  |  |
| ★ Last Name                                                                                                    |                                       |  |  |  |  |
| * First Name                                                                                                    |                                       |  |  |  |  |
| * Email                                                                                                    |                                       |  |  |  |  |
| * Telephone Number                                                                                                    |                                       |  |  |  |  |
| The Mobile phone number must start with '+' and contain digits<br>from 0 to 9<br>(min 8 max 15) with no spaces. The first number can not be 0. |                                       |  |  |  |  |
| * Division Name                                                                                                    | Division •                            |  |  |  |  |
| Department                                                                                                    | <b>v</b>                              |  |  |  |  |
| Role Name                                                                                                    | ···· •                                |  |  |  |  |
| $\boldsymbol{\ast}$ Choose your Username and check it is not already in use                                                                    |                                       |  |  |  |  |
| * Preferred Language                                                                                                    | <b>v</b>                              |  |  |  |  |
| * Time Zone                                                                                                    | (GMT + 4:00) Abu Dhabi, Dubai, Muscat |  |  |  |  |

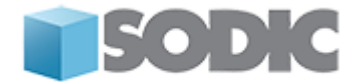

A message confirming the successful new registration will appear and an email will be sent to the newly registered user, detailing the username and the temporary password.

| New User                                                                                                    |                  |
|----------------------------------------------------------------------------------------------------|------------------|
|                                                                                                    | View User Rights |
| <ul> <li>User Test has been registered as a new User. The login details have been sent via email to the following email address: malak.marai@tejari.com</li> <li>The new User account does not have any Role associated to it. Please review the User Rights of the account in order to grant access to Objects. The account currently has no access to Objects by default.</li> </ul> |                  |

#### <u>Step 5:</u>

Your next step is to define the user rights for this user. To define the user rights for the newly registered user, click on the **View User Rights** icon.

| New User                                                                                                    |                  |
|----------------------------------------------------------------------------------------------------|------------------|
|                                                                                                    | View User Rights |
| User Test has been registered as a new User. The login details have been sent via email to the following email address: malak marai@tejari.com<br>The new User account does not have any Role associated to it. Please review the User Rights of the account in order to grant access to Objects. The account currently has no access to Objects by default. |                  |

#### <u>Step 6:</u>

The user details will appear, click on the Edit icon to start defining the User Rights.

| ⊯ Back to List                          |    | Edit                |
|-----------------------------------------|----|---------------------|
| ✓ User: User Test<br>Division: Division |    |                     |
| Details                                 |    |                     |
| User Details User Rights                |    |                     |
| Auctions                                |    | Edit Auction Rights |
| Visibility of Auction Lists             | No |                     |
| Access Auction Details                  | No |                     |
| Access to Auction Monitor               | No |                     |
| Participate                             | No |                     |
| Contact Visible to Buyer                | No |                     |
| Manage Messages                         | No |                     |
| RFx                                     |    | Credit RFx Rights   |
| Visibility of RFx Lists                 | No |                     |

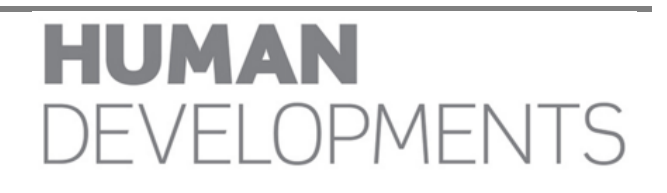

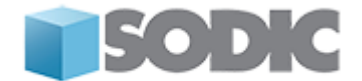

#### <u>Step 7:</u>

Define the various **user rights** and when you have finished, click on the **Save** icon to save your changes.

| Vuser: User Test              |          |              |               |  |  |  |  |
|-------------------------------|----------|--------------|---------------|--|--|--|--|
|                               |          |              | Save X Cancel |  |  |  |  |
| Auctions                      | Auctions |              |               |  |  |  |  |
| * Visibility of Auction Lists | No       | ×            |               |  |  |  |  |
| * Access Auction Details      | No       | <b>&gt;</b>  |               |  |  |  |  |
| * Access to Auction Monitor   | No       | $\checkmark$ |               |  |  |  |  |
| * Participate                 | No       | $\checkmark$ |               |  |  |  |  |
| * Contact Visible to Buyer    | No       |              |               |  |  |  |  |
| * Manage Messages             | No       | V            |               |  |  |  |  |
| RFx                           |          |              |               |  |  |  |  |
| * Visibility of RFx Lists     | No       | <b>v</b>     |               |  |  |  |  |
| * Access RFx Details          | No       | $\checkmark$ |               |  |  |  |  |

Congratulations, you have successfully registered a new user on SODIC eProcurement Portal.

#### Need assistance?

Please contact our eSourcing Helpdesk:

Phone: +202 2291 1259 UAE Opening Hours: 6:00 AM – 3:00 PM (GMT + 2:00) Cairo (Sunday – Thursday) Email: procurementsupport@sodic.com